## 上海电力大学智多分云考试学生答题说明

- 一、 考试流程
  - 1、考试前打印各科答题卡:

客观题手机在线答题;

主观题在答题卡上作答,按题目使用手机通过系统拍照上传。

2、 学生答题

考试时间安排:

- (1) 考试前半小时登录考试系统:
- 学生登录地址: <u>http://10.166.36.14/CloudExam/</u>

用户名:学号

默认密码: 123456 (建议登录系统后立即修改)

| ▲ 智多分 證證制號 |                    |  |
|------------|--------------------|--|
|            | Hello~<br>欢迎来到在线考试 |  |
|            | 用户名                |  |
|            | 密码                 |  |
|            | 登录                 |  |
|            | 市记密码               |  |
|            |                    |  |

登录后核对姓名,确认身份;修改初始密码。

| □ 火狐官方站点 🦥 新手上路 □ 常用网址 🕀 京东两城 🥥 上海电力大学                              |      |      |       |          |              |  |
|---------------------------------------------------------------------|------|------|-------|----------|--------------|--|
| ₩<br>一<br>智多分 Caude Learn<br>在被教社                                   |      |      |       |          | €修改密码 │ ∪ 退出 |  |
|                                                                     | 考试 ~ | 练习 > | 问卷 >  | 1.核对姓名信息 | 1            |  |
| 高等数学A(1)                                                            |      |      |       |          |              |  |
| 开始时间: 2022-03-17 00:00:00<br>结束时间: 2022-03-19 00:00:00<br>考试状态: 未考试 |      | 进入考试 |       |          | 2.修改登录密码     |  |
|                                                                     |      |      | 3.点击进 | 入考试      |              |  |
|                                                                     |      |      |       |          |              |  |
|                                                                     |      |      |       |          |              |  |

选择当前考试科目进入考试等待状态...

| ✔ 云阅卷平台     | × | 智多分 在线考试 | × | +      | - | ť   | 3 | × |
|-------------|---|----------|---|--------|---|-----|---|---|
| ← → C ① 不安全 |   |          |   | х<br>2 |   | ABP | Θ | ÷ |

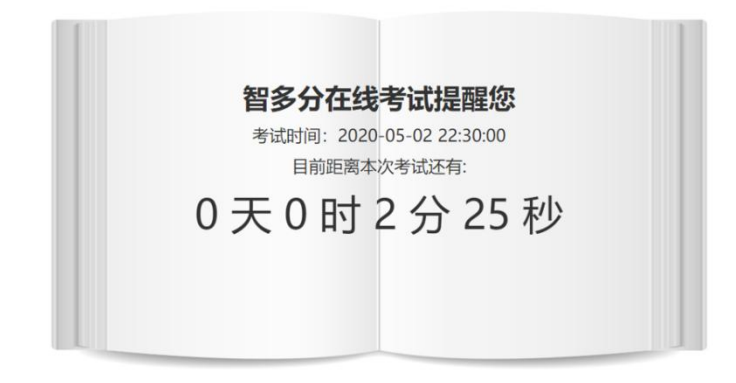

(2) 考试正式开始

| 考试须知                                 |  |
|--------------------------------------|--|
| 本场考试时间为: 60 分钟,请认真阅读考试须知,一旦考试开始不可中止。 |  |
|                                      |  |
|                                      |  |
| 点击开始考试                               |  |
| 开始考试 返回导航                            |  |

| <b>考试须知</b><br>本场考试时间为: <b>60 分钟</b> ,请认真阅读考试须知,一旦考试开始不可中止。 |  |
|-------------------------------------------------------------|--|
| 提示 × 点击确定<br>1 一旦开考不能中止考试,是否继续?<br>取消 解定                    |  |
| 开始考试 返回导航                                                   |  |

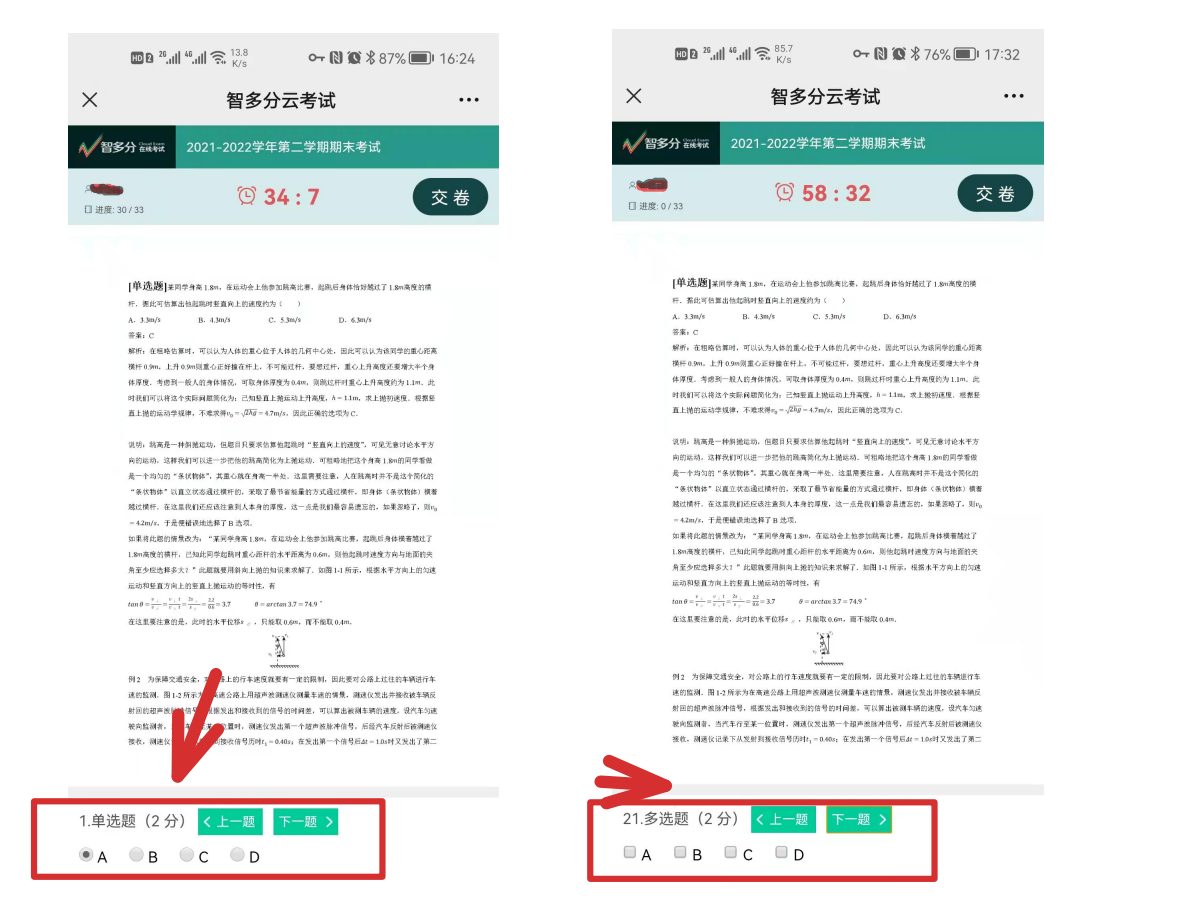

...

交卷

## 主观题先在答题卡作答

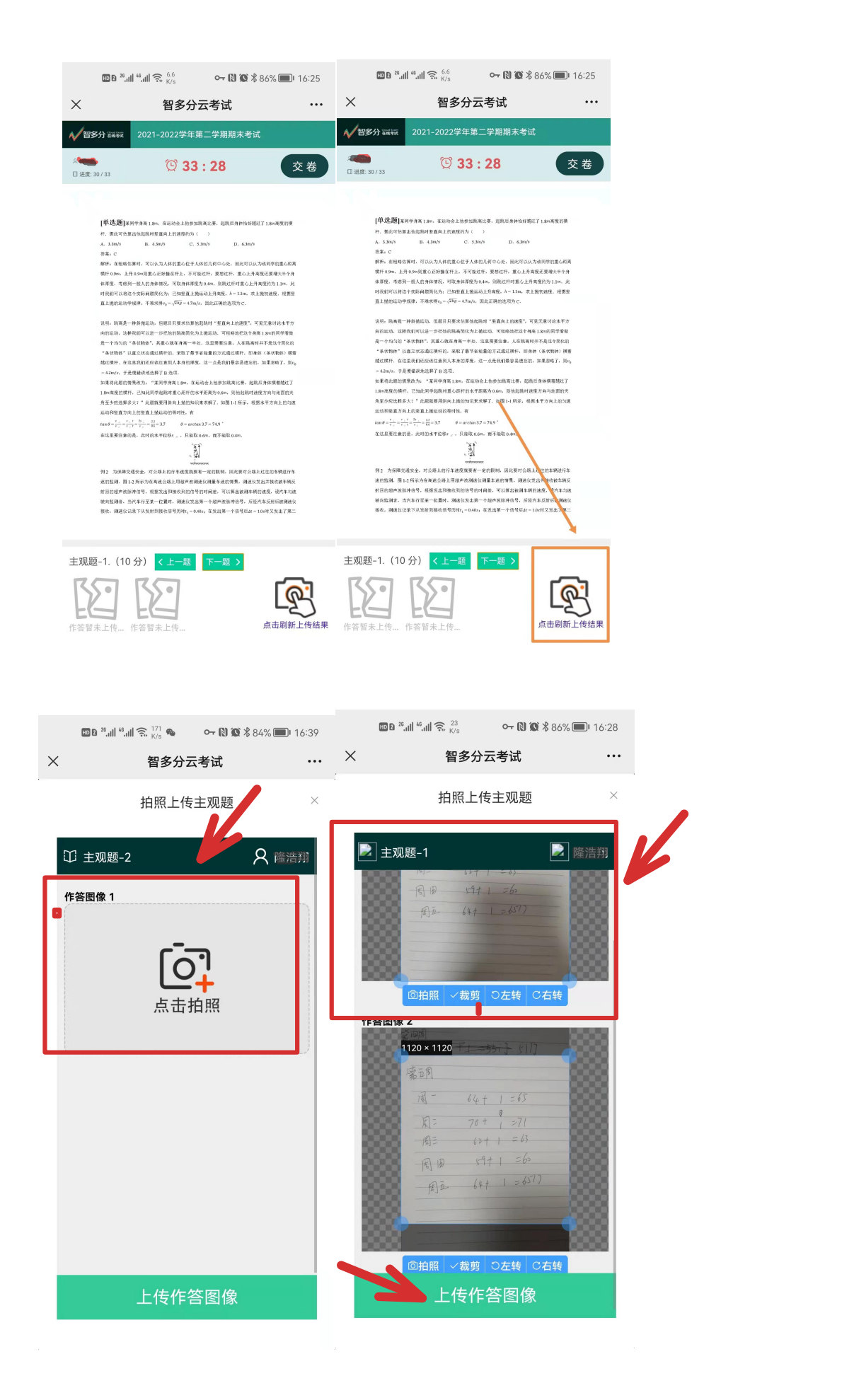

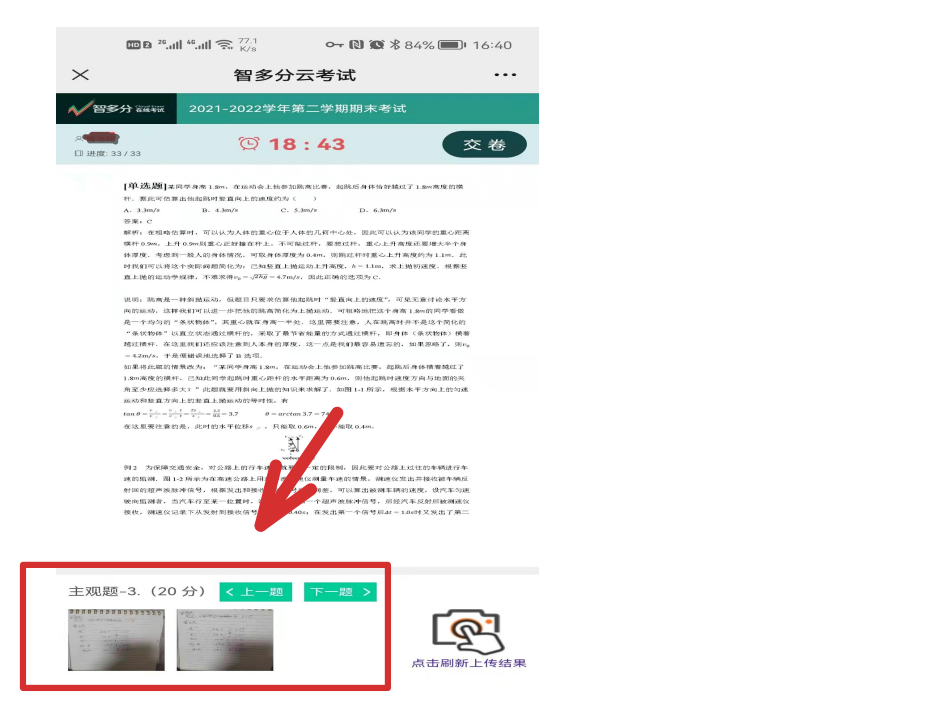

建议考生边作答边拍照上传,不要等到考试最后一刻,以免造成不必要麻烦。

|     | HD 2 <sup>26</sup> 1  <sup>46</sup> 1  🙃 <sup>1.</sup> <sub>K/</sub> | 8 <b>0-</b>                                | N X 🛿 84% 🗖 | <b>D</b> I 16:40 |
|-----|----------------------------------------------------------------------|--------------------------------------------|-------------|------------------|
| ×   |                                                                      | 多分云考试                                      | 式           | •••              |
| ¥ 🔨 | 合oud Exam<br>在线考试                                                    | •                                          | ● 修改署       | 密码 ① 退出          |
|     | 考试 ~                                                                 | 练习 ~                                       | 问卷 >        |                  |
|     | 开始时间:2022-03<br>结束时间:2022-03<br>考试状态:已交卷                             | 高等数学A(1)<br>3-17 00:00:00<br>3-19 00:00:00 |             | 文卷               |
|     |                                                                      |                                            |             |                  |

## (3) 交卷

一旦确认交卷将结束考试,无法再次作答,请谨慎操作